# 第一部分:开始测量 了解 OneTouch VerioVue® 稳悦智优<sup>®</sup> 血糖仪

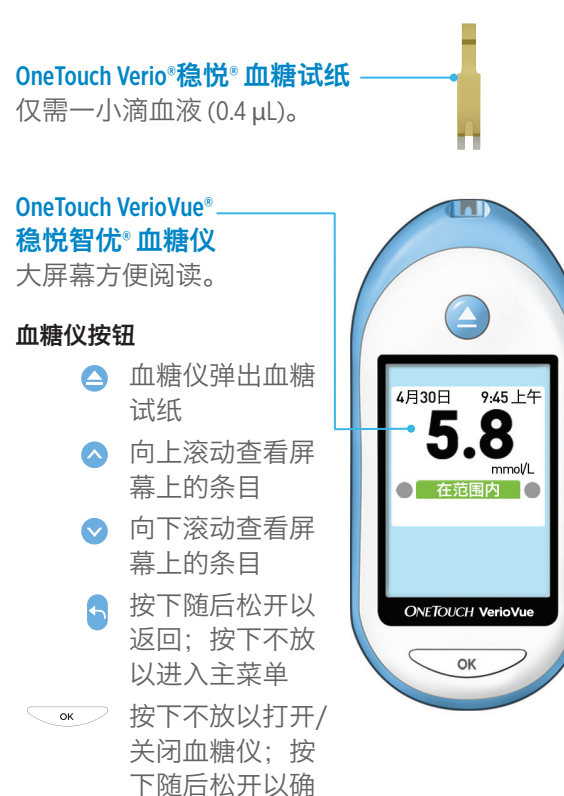

认选择

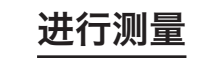

提供血液

插入试纸,等待提供血

采血,然后将手指靠近

试纸,血液可从左右任

注意: 请勿将血液滴在

意一侧虹吸入采血槽。

液画面出现。

试纸表面。

4月 30日 9:45 上午

● 在范围内 ●

等待血糖仪从5倒数到

1. 然后显示血糖测量

结果。

5

.8

mmol/l

## 了解您是否在范围内

查看 30 天后您怎么样

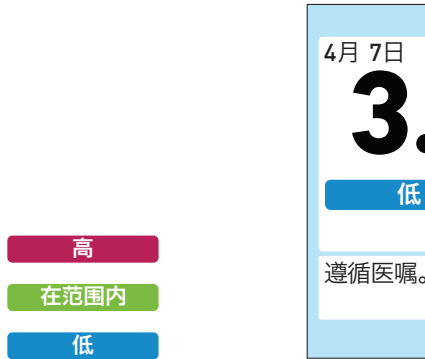

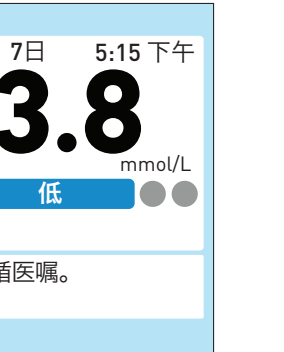

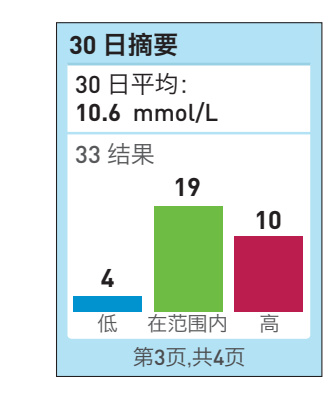

结果下方出现一个彩 色条码,让您知道是 否处于范围限值之 内、以下或以上。 范围限值是由医护人 员在血糖仪中设置的 限值。

如果您将血糖仪模式 设置为提前30天,您 能在每次测量后看到 30天摘要。 条形图显示过去 30 天 内低、在范围内和高的 结果的数量。

### 按每天中的时间段确认高 和低的数量

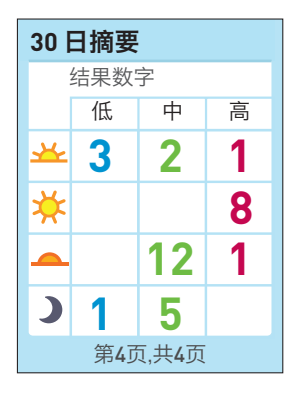

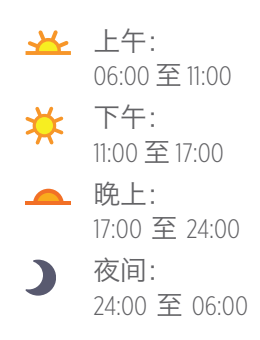

本例向您显示了过 去 30 天内, 您有 4 个 低、19个在范围内和 10 个高的结果。

按下◯☞┘让您进入 下一个摘要画面。

注: 您还能设置它显 示您的7**天摘要**。参见 操作手册第6章。

按每天中的时间段显 示过去 30 天内低、在 范围内和高的结果数 量(如上所示)。

在本例中,您能够看 到过去 30 天内大部 分低(3结果)位于 上午 (丛), 大部 分高(8结果)位于下 午(🔆)。 在晚上时 (\_\_\_)得 到的大部分结果在范 围内(13个结果中的 12个)。

# 第二部分: 更多信息 添加进餐标记到您的结果

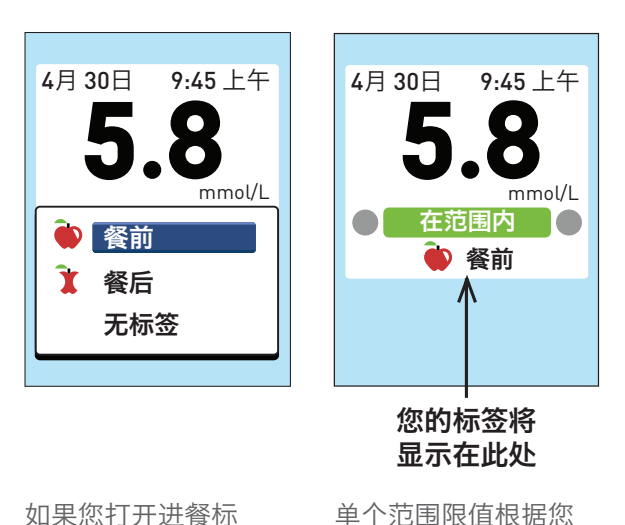

所附标记适用于您的

参见操作手册第6章。

结果。

如果您打开进餐标 记,能够添加 **前**或**`餐后**血糖结果。 ●餐前:恰好在您开 始进餐之前。 ▲ 28日: 进餐开始后

1至2小时。

无标签:空腹时。

进餐的影响

如果您打开进餐标

记,您的**●餐前平** 

出现。

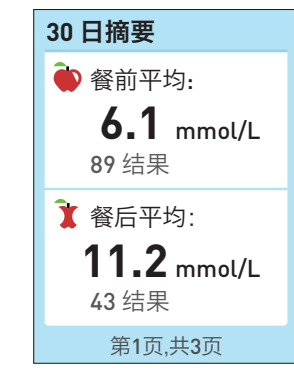

按下○☞ 让您进入 下一个摘要画面。参 **均**和**【餐后平均**将作为 见"查看30天后您怎么 您 30 天摘要的一部分 样"。

| 您能在 <b>结果日志</b> 中查 | <b>我的历史</b> 记录显示最 |
|--------------------|-------------------|
| 阅最近的 600 个测量       | 近7、14、30、90天的     |
| 结果。                | 血糖平均。             |

平均

7天

33 结果

14 天

73 结果

30 天

90天

600 结果

132 结果

mmol/L

6.4

8.9

10.6

7.2

您能够设置血糖仪在 测量时提示您。

更多详细信息,请参见《用户手册》。

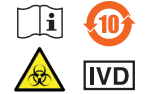

修订日期:2020/11 © 2018–2020 LifeScan IP Holdings, LLC

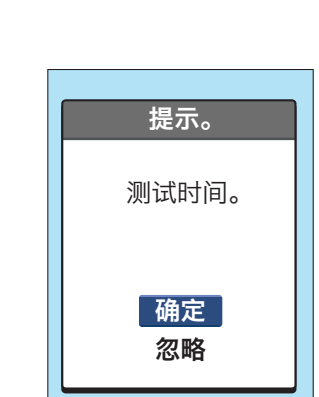

记住何时测试

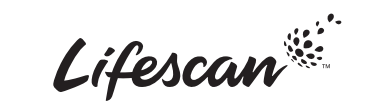

## 查阅过去的结果

mmol/L

结果日志

星期二, 4月 30日

星期一, 4月 29日

星期日, 4月 28日

4.30 ト午 🍋

9:45 上午 🀑 5.8

11:45 下午 🔭 10.1

8:12 上午 6 6.4

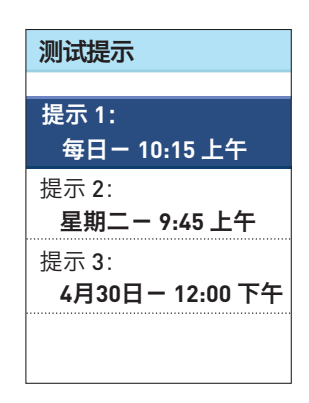

最多能够设置3个提 示。参见操作手册第6 章了解详情。

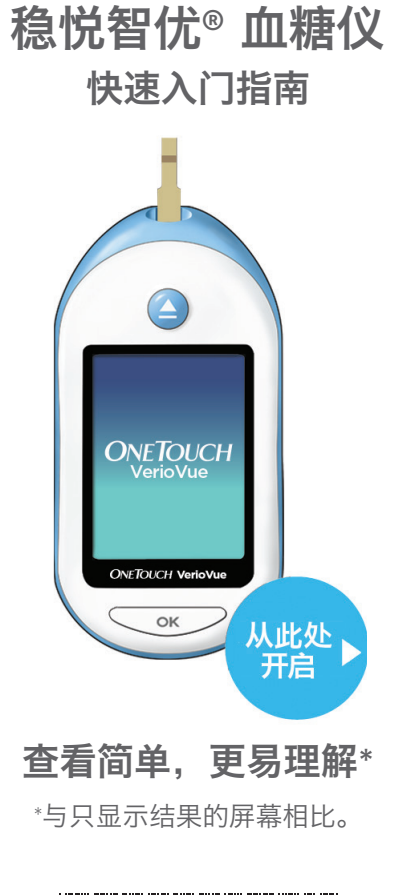

**OneTouch VerioVue®** 

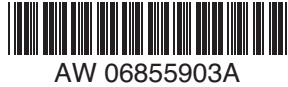

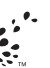